Viewing the Knowledge Base-Self Help Portal

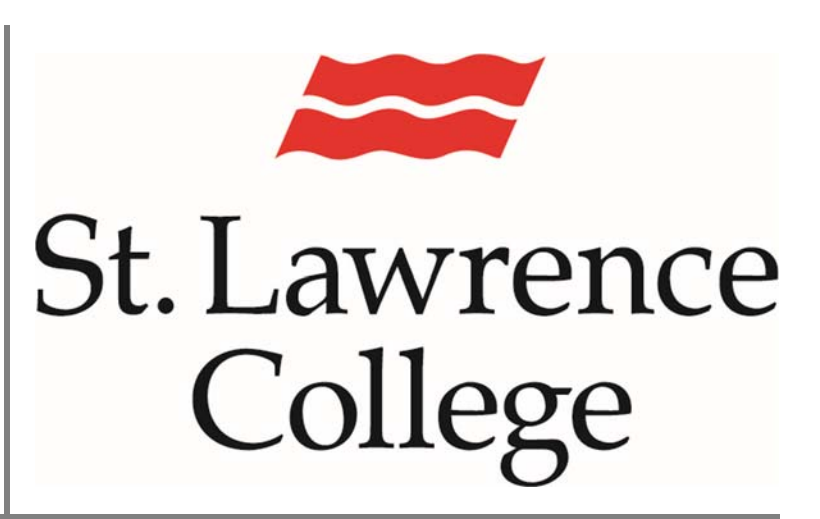

This manual contains pertinent information about viewing the knowledge base on the Self Help Portal.

September 2017

# Accessing Knowledge Base – Self Help Portal

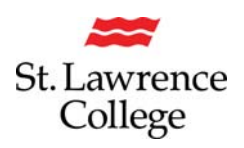

The IT Self Help Portal is available to staff and students for times when the IT Service Desk is either not available or the issue at hand is less urgent. This portal includes the option for you to view previously created documents that may assist you with your issue. The database of these documents is called the **Knowledge Base** (also known as the **KDB**).

## Step 1

First, you will want to navigate to the Self Help portal, located here:

### http://itservice.sl.on.ca/User

We recommend Chrome, but Internet Explorer and Firefox are supported as well. If you are prompted for credentials, please enter your SLC credentials (the same you use to login to the computers or your e-mail).

Please note that this site is only accessible from campus computers, and is not available remotely.

| Service Desk Knowledge Base My Work Orders I | 15 Scheduled Outages |                  |                         |                       |                          |                       |
|----------------------------------------------|----------------------|------------------|-------------------------|-----------------------|--------------------------|-----------------------|
| 1                                            | T Se                 | rvi              | ce C                    | )esl                  | (                        |                       |
| 2                                            | Welcome to the St    | Lawrence College | nformation Technology S | Self Help Site.       |                          |                       |
| ch Khowledge Base                            |                      |                  | Submit a Work Order     | Peoplesoft Work Order | New Account Request Form |                       |
| ential Links.                                |                      |                  |                         |                       |                          |                       |
| ent Now-To Guides Staff How-To Guides        |                      |                  |                         |                       |                          |                       |
| Open Work Orders                             |                      |                  |                         |                       |                          |                       |
| t Number Category D                          | escription           |                  |                         | Status                | Total Time Open          | Date Created Date and |

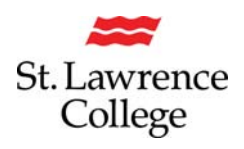

## Step 2

At the top of the page, you will find a series of tabs. Click onto the Knowledge Base tab to proceed to the KDB main page.

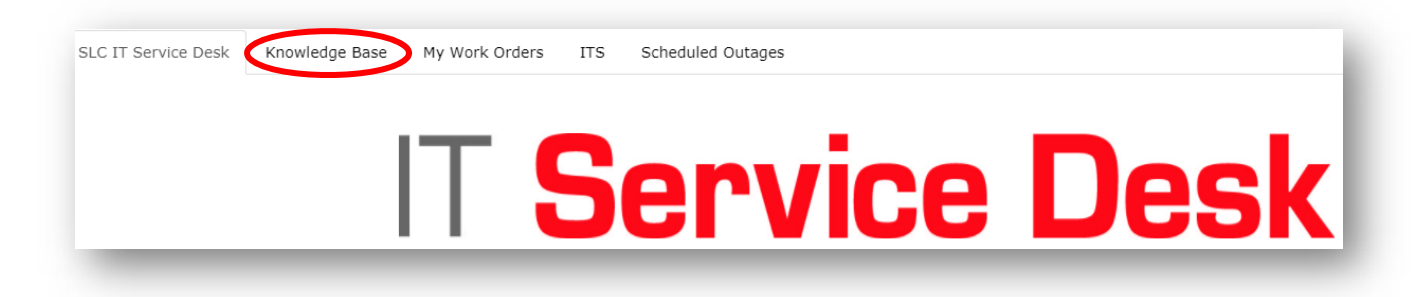

# Step 3

The Knowledge Base is made up of three main sections: the Search Bar (top), the Category List

| S arch Knowledge Base                                                    | +                                       |                                                             |       |            |
|--------------------------------------------------------------------------|-----------------------------------------|-------------------------------------------------------------|-------|------------|
|                                                                          |                                         |                                                             |       |            |
| Blackboard (6)                                                           | Description                             | Resolution                                                  | Likes | Date Creat |
| Computing Questions (5)                                                  | Password Change through SLC me          | Log into SLC.me, and then click on the gear icon in the top | 0     | 5/15/2017  |
| E-Mail (7)                                                               | Unable to Access H Drive through SLC.me | Upon logging into SLC.me, click onto File Shares.           | 0     | 3/21/2017  |
| <ul> <li>E-Mail Configuration (4)</li> <li>E-Mail Childes (3)</li> </ul> | All About SLC.me                        | All About SLC.me (PDF)                                      | 0     | 6/6/2016 2 |
| General Questions (2)                                                    | Self-Service Password Reset             | Self Serve Password Reset (PDF)                             | 0     | 6/6/2016 2 |
| Personal Info (3)                                                        |                                         |                                                             |       |            |
| Printing & Student Cards (1)                                             |                                         |                                                             |       |            |
| Services (5)                                                             |                                         |                                                             |       |            |
| ► SLC.me (4)                                                             |                                         |                                                             |       |            |
| Passwords (2)                                                            |                                         |                                                             |       |            |
| <b>G</b> (C) === (2)                                                     |                                         |                                                             |       |            |

## Search Knowledge Base

Enter keywords into this field and press enter (or wait a few seconds) to perform your search of the Knowledge Base. This will bring up a list of articles where your keyword is found; the results will include the title of the article, as well as the category it falls under.

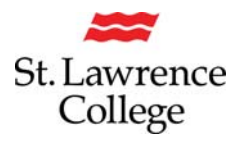

## Accessing Knowledge Base – Self Help Portal

#### **Category List and Article List**

A list of categories that the article fall under is present on the left side of the page. When you click on a category, it will automatically expand to reveal any sub-categories within as seen on the image to the right. The list on the right side of the page will also update to reveal all the Articles in the chosen category. Please note that the Article List will include entries from all sub-categories based on what you have chosen: selecting a sub-category will further refine the Article List.

| Blackboard (6)               |  |
|------------------------------|--|
| Computing Questions (5)      |  |
| E-Mail (7)                   |  |
| E-Mail Configuration (4)     |  |
| E-Mail Guides (3)            |  |
| General Questions (2)        |  |
| Personal Info (3)            |  |
| Printing & Student Cards (1) |  |
| Services (5)                 |  |
| ► SLC.me (4)                 |  |
| Passwords (2)                |  |
| ■ SLC.me (2)                 |  |
| Category List                |  |

| Description                                             | Resolution                                                           | Likes | Date Created |
|---------------------------------------------------------|----------------------------------------------------------------------|-------|--------------|
| Blackboard Browser Checker As provided by Blackboard:   |                                                                      | 0     | 6/22/2017    |
| Password Change through SLC.me                          | Log into SLC.me, and then click on the gear icon in the top          | 0     | 5/15/2017    |
| Tips for Accessing PeopleSoft through the slc.me Portal | We've had a few questions about accessing PeopleSoft through the new | 0     | 4/6/2017     |
| Unable to Access H Drive through SLC.me                 | Upon logging into SLC.me, click onto File Shares.                    | 0     | 3/21/2017    |
| Troubleshooting "Powerpoint not installed" error        | Powerpoint "not installed" error                                     | 0     | 2/17/2017    |
| Focused Inbox - Turning Off                             | Turn Focused Inbox on or off                                         | 0     | 12/13/2016   |
| Employee Computer Purchase Plan                         | Employees can contact Emily Clark x1753                              | 0     | 11/25/2016   |

Article List

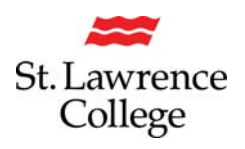

# Step 4

Once you have found an article you want to open, simply click anywhere on that article's Description or Resolution. This will bring up the entry in full, including details, attachments, a description and the solution.

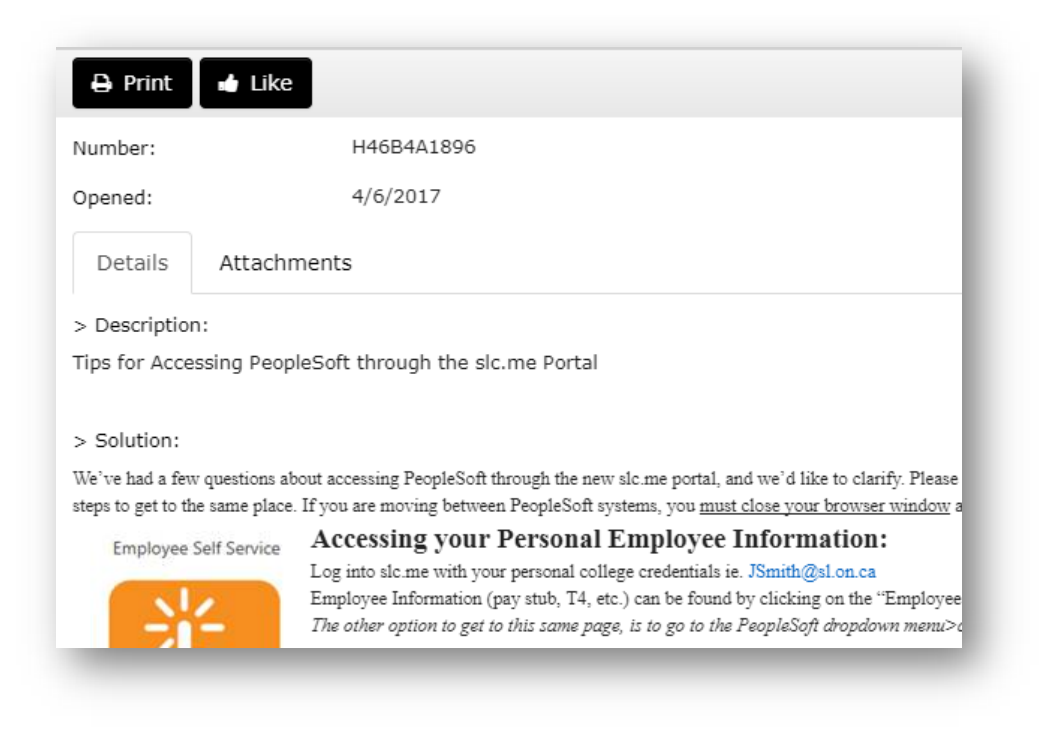

Click onto the black X in the upper right corner of the page to close the article and go back to the Knowledge Base.

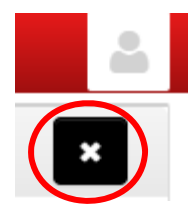